DISH Order - How to integrate DISH Order to the Google entry of your restaurant

First visit your DISH Order Website of the restaurant and copy your URL.

| 🙆 Menü - Big Burgers                     | × +                                                            |                    |                                                    | 0        |
|------------------------------------------|----------------------------------------------------------------|--------------------|----------------------------------------------------|----------|
| $\leftrightarrow$ $\rightarrow$ C $$ big | burgers.order.dish.co/menus                                    |                    |                                                    | 🕒 Gast 🗄 |
|                                          | Big Burgers                                                    | Menü               | anzeigen Anmelden Registrieren German 🗸            |          |
|                                          | Big Burgers<br>Werkstattstraße 62, Köln 50733,<br>NRW, Germany |                    |                                                    |          |
|                                          | Wie möchten Sie Ihre Bestellung erhalten?                      | Lieferung Abholung | Ihre Bestellung                                    |          |
|                                          | Menü Öffnungszeiten Info                                       |                    |                                                    |          |
|                                          | Alles Test Burgers Test Pizzen                                 |                    | Lege Gerichte und Getränke in deinen<br>Warenkorb. |          |
|                                          | Test Burgers                                                   | ^                  |                                                    |          |
|                                          | Demo Burger 1                                                  | €1,000.00 +        | Bestellvorgang                                     |          |
|                                          | Test Burger                                                    | €1,500.00 +        |                                                    |          |
|                                          | Test Pizzen                                                    | ^                  |                                                    |          |
|                                          | Margarete pizza Ø 30 cm                                        | €500.00 +          |                                                    |          |
|                                          | Margerete pizza Ø 45 cm                                        | €550.00 +          |                                                    |          |

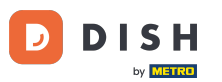

The first, convenient and recommended variant is to log in to <u>DISH Weblisting</u> and click on profile. Note: There are two variants to connect the link of the DISH Order website with Google My Business.

| DISH WEBLISTING                                                                                                   |                      | Big Burgers (2) (2) (2) (2) (2) (2) (2) (2) (2) (2)                              |
|----------------------------------------------------------------------------------------------------|----------------------|----------------------------------------------------------------------------------|
| Dashboard                                                                                                    | PROFILE REVIEWS      | POSTS                                                                            |
| General information                                                                                               | Extended information |                                                                                  |
| LOCATION NAME Big Burgers ADDRESS LINE (STREET & STREET NUMBER) Werkstattstraße 62 ZIP/POSTCODE 50733 CITY/SUBURB |                      | Your profile is<br>92% complete<br>To improve profile completeness:<br>Website   |
| Köin<br>country<br>Germany<br>Business information                                                                |                      | About your listing Google My Business Active Listing managed by you VIEW LISTING |
| BUSINESS DESCRIPTION                                                                                              |                      |                                                                                  |

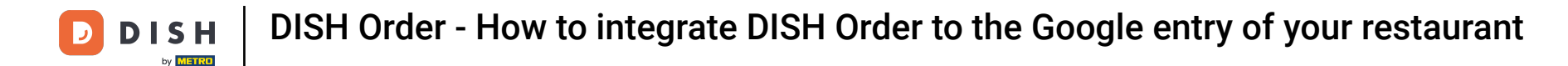

Scroll down till business information. At the field food ordering link you can insert the URL of your DISH Order Website. Note: Make sure to save the updated information.

| DISH | WEBLISTING                   |                    |         |         |         | Big Burgers<br>Werkstattstraße 62 | ? 🍳 |
|------|------------------------------|--------------------|---------|---------|---------|-----------------------------------|-----|
|      |                              | DDD                | PROFILE | REVIEWS | POSTS   |                                   |     |
|      | COUNTRY<br>Germany           |                    |         | -       | Abou    | t your listing                    |     |
|      | Business inform              | ation              |         |         | Listing | managed by you                    |     |
|      | BUSINESS DESCRIPTION         | Deal Destaurant    |         |         |         | VIEW LISTING                      |     |
|      |                              |                    |         |         |         |                                   |     |
|      | +49                          | • 123456789        |         |         |         |                                   |     |
|      | PUBLISH YOUR PHONE NUMBER    | ON GOOGLE          |         |         |         |                                   |     |
|      | Insert website address here  | e                  |         |         |         |                                   |     |
|      | Insert the link to your food | ordering page here |         |         |         |                                   |     |
|      | la sent the Balate commence  |                    |         |         |         |                                   |     |

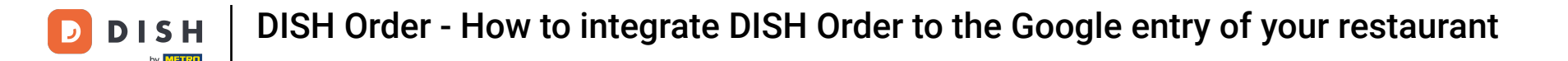

With <u>DISH Weblisting</u> the food ordering link on your restaurant's Google entry is placed automatically without the need to use the complex Google My Business configuration panel

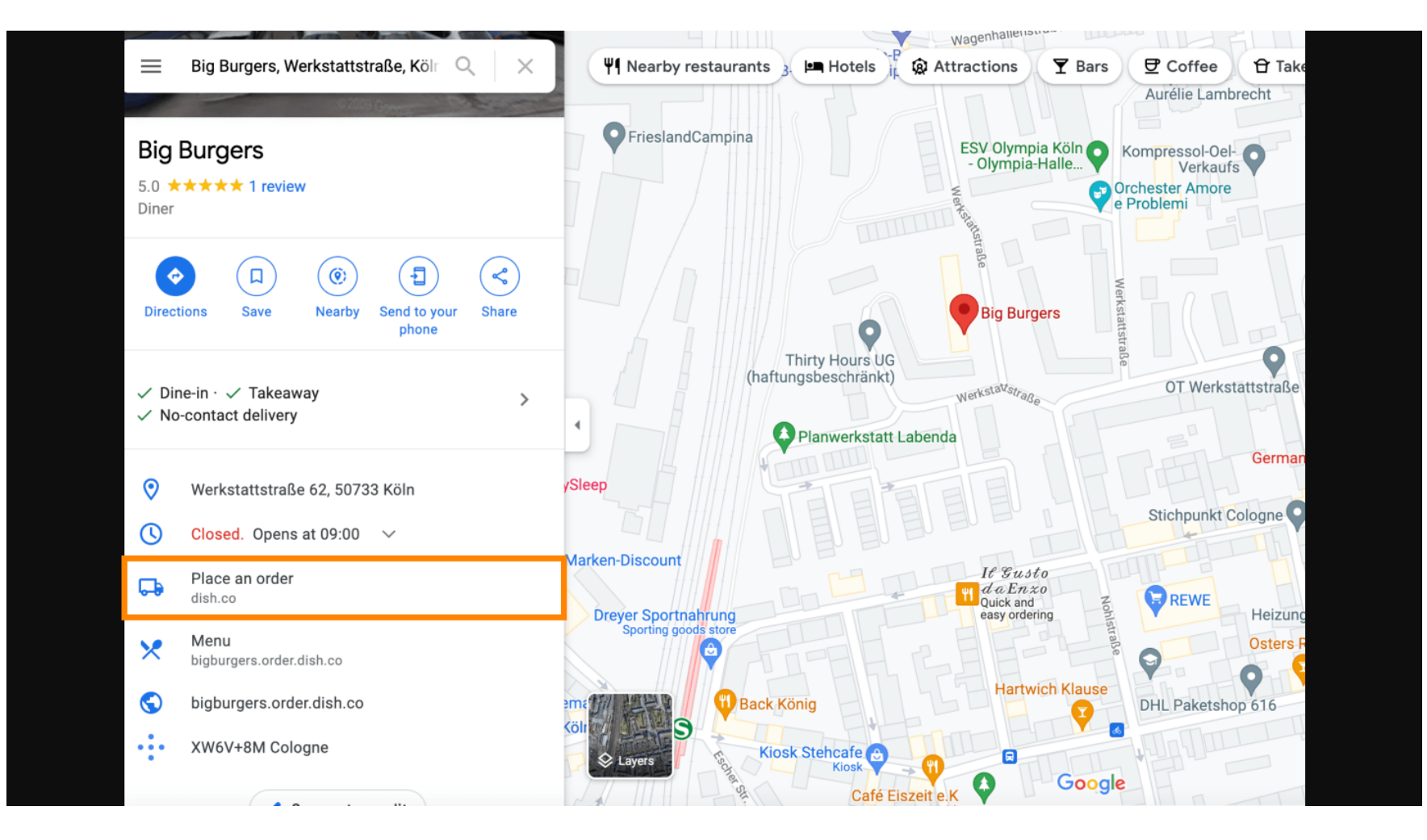

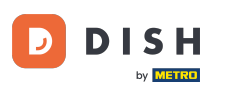

The second variant: You're at the Dashboard of your Google My Business account. Click on info to adjust the business settings.

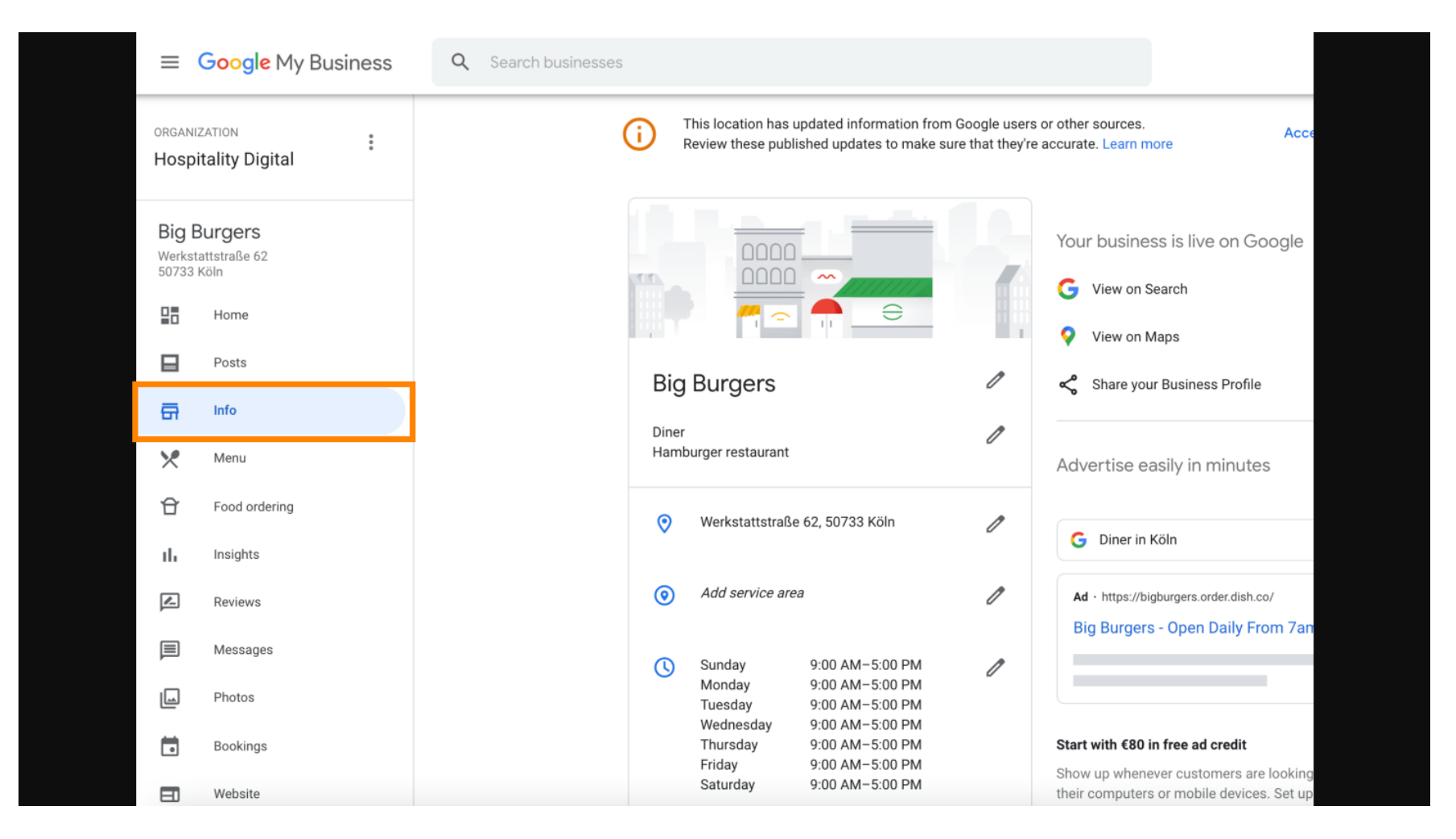

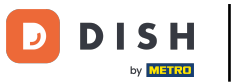

## Scroll down until you reach order ahead links and click on the pencil icon to add or remove order links.

| ≡ (                         | Google My Business             | Q Search business | es         |                                                                                          |                                |                                             |                                        |
|-----------------------------|--------------------------------|-------------------|------------|------------------------------------------------------------------------------------------|--------------------------------|---------------------------------------------|----------------------------------------|
| organiz<br>Hospi            | ation :                        |                   | <b>i</b>   | This location has updated information from<br>Review these published updates to make sur | Google users<br>e that they're | or other sources.<br>e accurate. Learn more |                                        |
|                             |                                |                   |            | Add hours                                                                                | -                              |                                             |                                        |
| Big B<br>Werksta<br>50733 k | urgers<br>ittstraße 62<br>iöln |                   | t          | Add special hours                                                                        | 1                              | Close this busi                             | ness on Goo                            |
|                             | Home                           |                   | e.         | Add phone                                                                                | P                              | You can mark this<br>permanently close      | ousiness as temp<br>1. You can also re |
|                             | Posts                          |                   |            |                                                                                          |                                | Mark as temp                                | orarily closed                         |
| ā                           | Info                           |                   | $\bigcirc$ | https://bigburgers.order.dish.co/                                                        | 0                              | Mark as perm                                | anently closed                         |
| ×                           | Menu                           |                   | -4         | Food ordering                                                                            | ß                              |                                             |                                        |
| Û                           | Food ordering                  |                   | ≡J         | Turned on Under review                                                                   | U                              | Remove listing                              | 1                                      |
| -<br>11                     | Insights                       |                   | -          | Manulink                                                                                 | 0                              | Advanced info                               | rmation                                |
|                             | Reviews                        |                   | 6          | https://bigburgers.order.dish.co/menus                                                   | /                              |                                             |                                        |
|                             | NUTIONS                        |                   |            |                                                                                          |                                | Store code                                  | 34b0a570-9<br>d5eb26f924               |
| e                           | Messages                       |                   | Ð          | Order ahead links<br>https://bigburgers.order.dish.co/menus                              | 1                              |                                             |                                        |
|                             | Photos                         |                   |            |                                                                                          |                                | Labels                                      | Enter labels                           |
|                             | Bookings                       |                   | Θ          | Reservations links<br>Add link                                                           | l                              |                                             |                                        |
|                             | Website                        |                   |            |                                                                                          |                                | Google Ads<br>location                      | Enter Google                           |

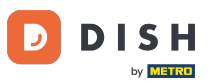

### Paste the previously copied URL of your DISH Order Website here.

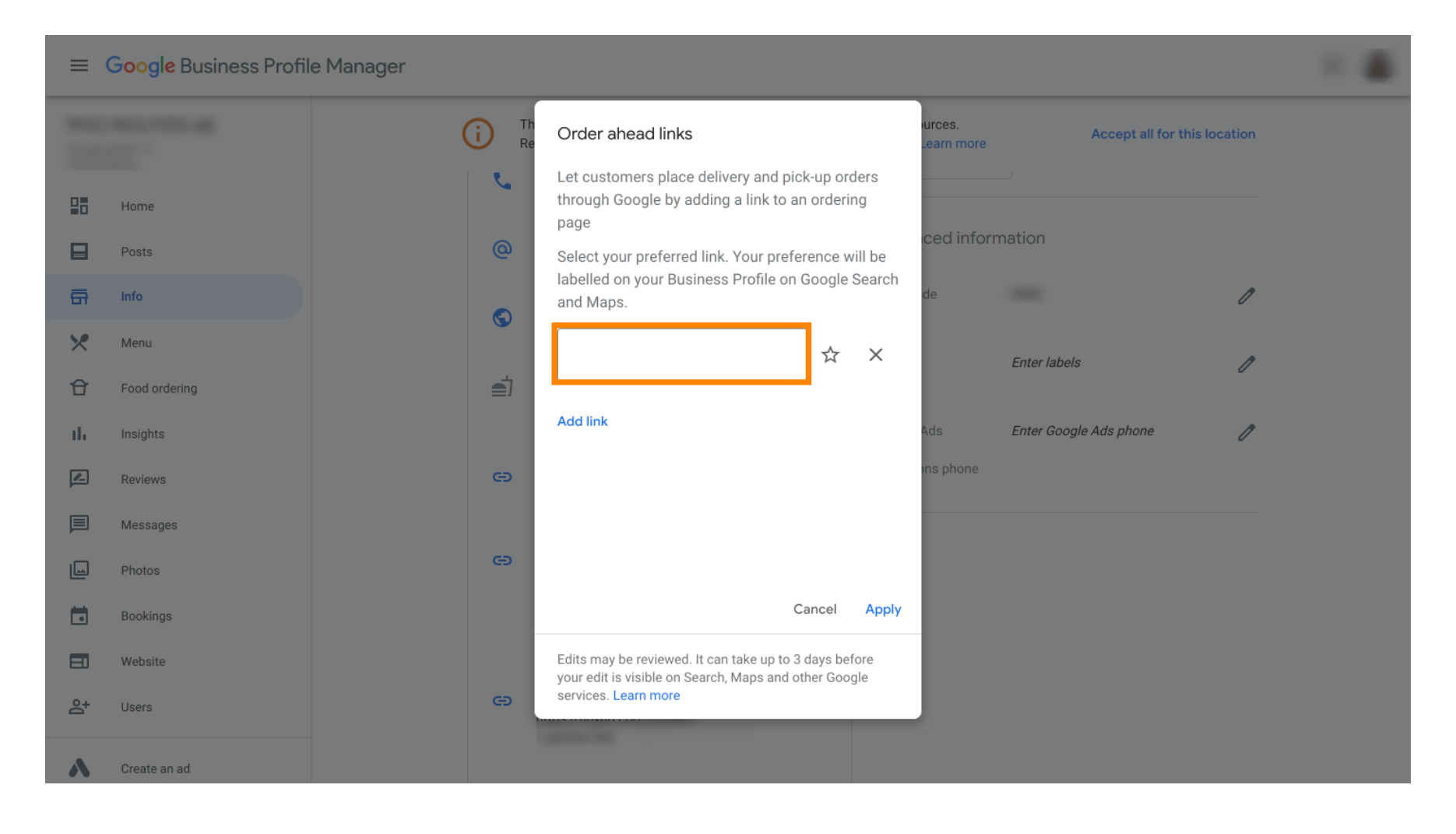

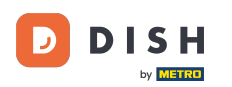

Ð

Make sure to prefer the link by clicking on the star. Note: The link will be visible to the guests as preferred link by restaurant.

| ≡   | Google My Business |              |                                                                                                    |                      |                        |              |  |
|-----|--------------------|--------------|----------------------------------------------------------------------------------------------------|----------------------|------------------------|--------------|--|
|     |                    | (i) Th<br>Re | Order ahead links                                                                                               | urces.<br>_earn more | Accept all for th      | nis location |  |
| 28  | Home               | S.           | Let customers place delivery and pick-up orders<br>through Google by adding a link to an ordering<br>page       | iove listing         |                        |              |  |
|     | Posts              | @            | Select your preferred link. Your preference will be                                                             | ced infor            | mation                 |              |  |
| ā   | Info               |              | and Maps.                                                                                                    | de                   |                        | 0            |  |
| ×   | Menu               | ٢            | https://bigburgers.order.dish.co/ 🙀 🗙                                                                           |                      |                        |              |  |
| Û   | Food ordering      | <b>e</b> j   |                                                                                                    |                      | Enter labels           | Ø            |  |
| th  | Insights           |              | Add link                                                                                                    | Ads                  | Enter Google Ads phone | 0            |  |
| Z   | Reviews            | Ø            |                                                                                                    | ons phone            |                        |              |  |
|     | Messages           |              |                                                                                                    |                      |                        |              |  |
|     | Photos             | Ð            |                                                                                                    |                      |                        |              |  |
|     | Bookings           |              | Cancel Appl                                                                                                    | у                    |                        |              |  |
|     | Website            |              | Edits may be reviewed. It can take up to 3 days before<br>your edit is visible on Search. Maps and other Google |                      |                        |              |  |
| Do+ | Users              | G            | services. Learn more                                                                                            |                      |                        |              |  |
|     | Create an ad       |              |                                                                                                    |                      |                        |              |  |

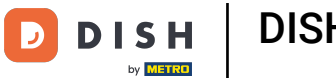

## • Finish the process by clicking on apply.

| =              | Google My Business |                                                     |                                                            |                     |                        |              |  |
|----------------|--------------------|-----------------------------------------------------|------------------------------------------------------------|---------------------|------------------------|--------------|--|
|                |                    | (i) Th<br>Re Order ahead links                      |                                                            | urces.<br>earn more | Accept all for th      | nis location |  |
|                | Home               | Let customers place<br>through Google by ac<br>page | delivery and pick-up orders<br>Iding a link to an ordering | ove listing         |                        |              |  |
|                | Posts              | Select your preferred                               | link. Your preference will be                              | ced inform          | ation                  |              |  |
| ā              | Info               | and Maps.                                           | ness Profile on Google Search                              | de                  |                        | P            |  |
| ×              | Menu               | https://bigburgers.                                 | .order.dish.co/ ★ 🗙                                        |                     |                        |              |  |
| Û              | Food ordering      | Preferred link                                      |                                                            |                     | Enter labels           | l            |  |
| th             | Insights           | Add link                                            | ۵                                                          | Nds                 | Enter Google Ads phone | P            |  |
|                | Reviews            | e                                                   | a d                                                        | ns phone            |                        |              |  |
|                | Messages           |                                                     |                                                            |                     |                        |              |  |
|                | Photos             | G                                                   |                                                            |                     |                        |              |  |
|                | Bookings           |                                                     | Cancel Apply                                               |                     |                        |              |  |
|                | Website            | Edits may be reviewed.                              | it can take up to 3 days before                            |                     |                        |              |  |
| ° <sup>†</sup> | Users              | services. Learn more                                | arch, maps and other Google                                |                     |                        |              |  |
|                |                    |                                                     |                                                            |                     |                        |              |  |
|                | Create an ad       |                                                     |                                                            |                     |                        |              |  |

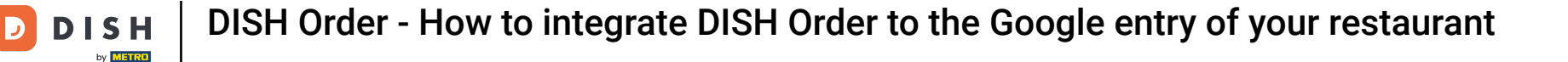

#### Ensure the food ordering option is turned on. If not click on the pencil icon.

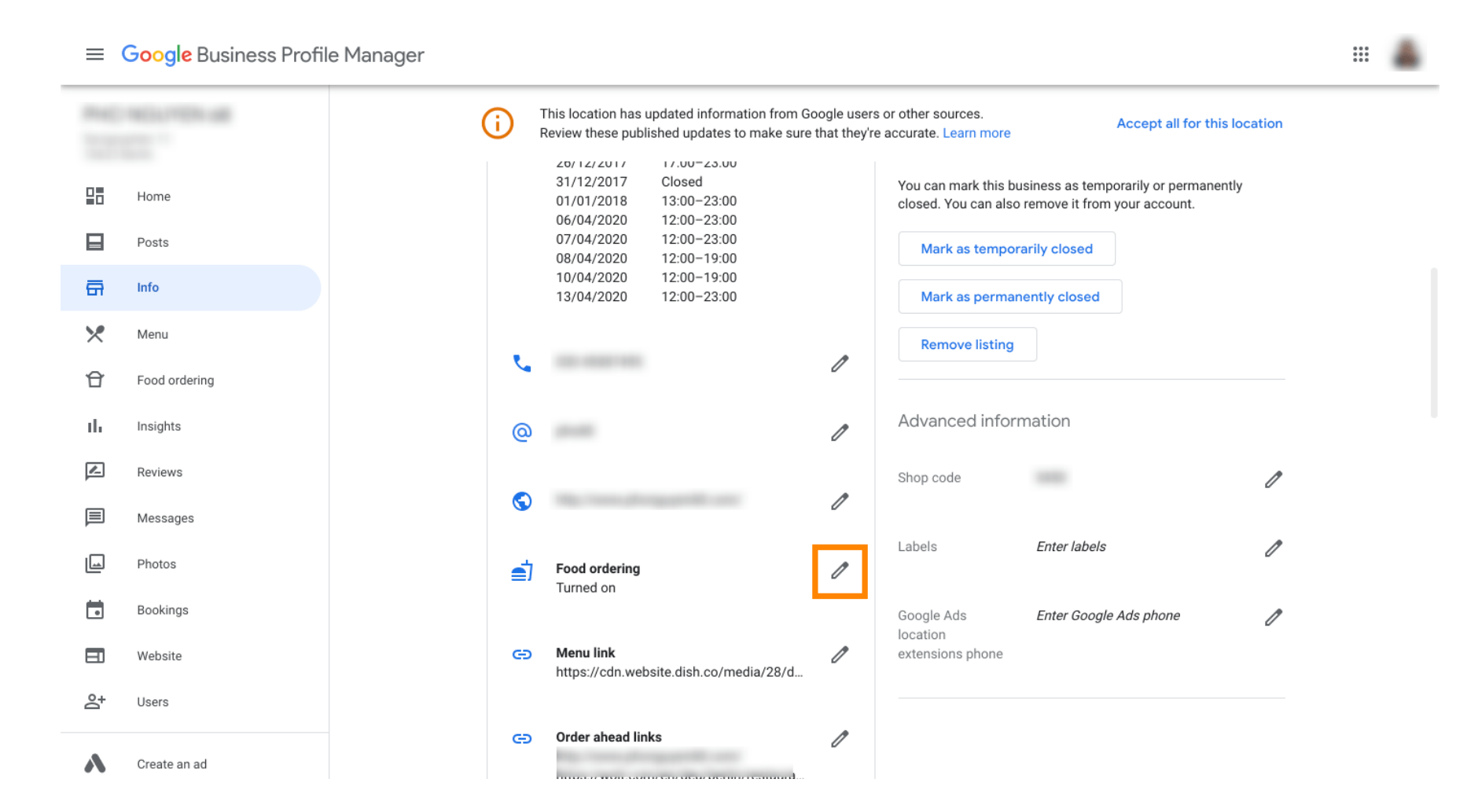

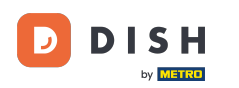

### • Now click on the on/off switch to activate the order button.

| <b>≡ Google</b> Business | Profile Manager                                                                                                    |  |
|--------------------------|----------------------------------------------------------------------------------------------------|--|
|                          | This location has updated information from Google users or other sources.       Accept all for this location         Review these published updates to make sure that they're accurate. Learn more       Accept all for this location |  |
| Home                     | 25/12/2017     Closed     Close this business on Google     A       26/12/2017     17:00-23:00     31/12/2017     Closed     You can mark this business as temporarily or permanently                                                 |  |
| Posts                    | Food ordering                                                                                                    |  |
| En Info                  | Let customers order pickup or delivery from your                                                                                                    |  |
| Menu                     | restaurant using Google Search, Maps or the Assistant. Learn more                                                                                                    |  |
| Food ordering            | Accept orders on Google                                                                                                    |  |
| II, Insights             | Prefer not to work with a specific partner?                                                                                                    |  |
| Reviews                  | Cancel Apply                                                                                                    |  |
| Messages                 | de de de de de de de de de de de de de d                                                                                                    |  |
| Photos                   | your edit is visible on Search, Maps and other Google services. Learn more Enter labels                                                                                                    |  |
| Bookings                 | Turned on                                                                                                    |  |
| E Website                | Google Ads Enter Google Ads phone                                                                                                    |  |
| S+ Users                 | https://cdn.website.dish.co/media/28/d                                                                                                    |  |
| Create an ad             | C Order ahead links                                                                                                    |  |

**DISH** Order - How to integrate DISH Order to the Google entry of your restaurant

# • Confirm by clicking apply.

|    | Google Business Prof | file Manager                                                                                                    |  |
|----|----------------------|----------------------------------------------------------------------------------------------------|--|
|    |                      | This location has updated information from Google users or other sources.<br>Review these published updates to make sure that they're accurate. Learn more                          |  |
|    | Home                 | 25/12/2017     Closed     Close this business on Google       26/12/2017     17:00-23:00       31/12/2017     Closed       You can mark this business as temporarily or permanently |  |
|    | Posts                | Food ordering                                                                                                    |  |
| ā  | Info                 | Let customers order pickup or delivery from your                                                                                                    |  |
| ×  | Menu                 | Assistant. Learn more                                                                                                    |  |
| Ð  | Food ordering        | Accept orders on Google                                                                                                    |  |
| th | Insights             | Prefer not to work with a specific partner?                                                                                                    |  |
|    | Reviews              | Cancel Apply                                                                                                    |  |
| P  | Messages             | Edits may be reviewed. It can take up to 3 days before                                                                                                    |  |
|    | Photos               | your edit is visible on Search, Maps and other Google services. Learn more Enter labels                                                                                             |  |
|    | Bookings             | Turned on                                                                                                    |  |
|    | Website              | Google Ads Enter Google Ads phone                                                                                                    |  |
| å  | Users                | https://cdn.website.dish.co/media/28/d                                                                                                    |  |
| ~  | Create an ad         | Order ahead links     // http://www.phonguyep68.com/                                                                                                    |  |

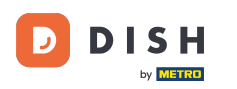

The change must be reviewed by Google. This could take a few minutes until it is updated.

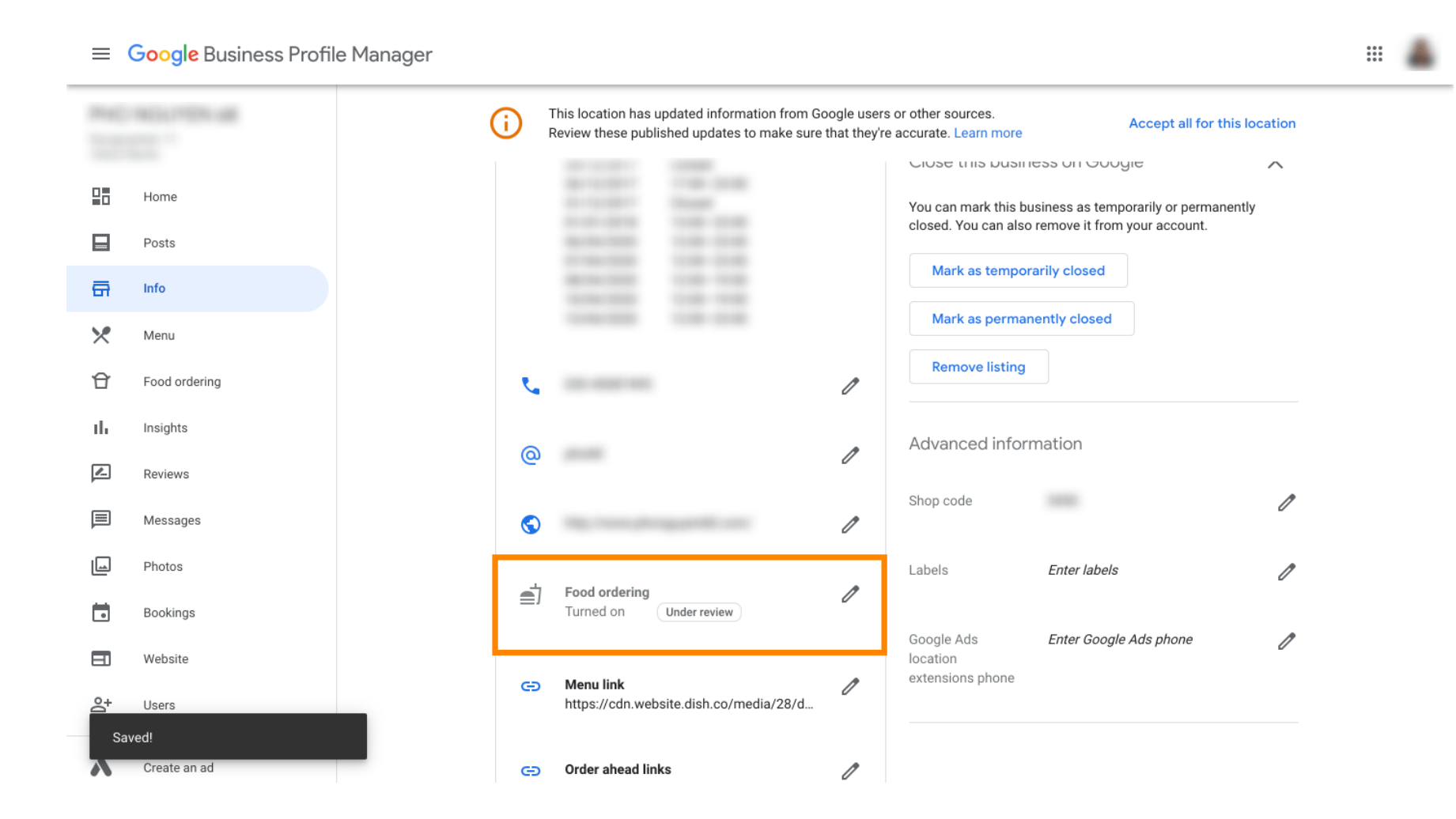

DISH Order - How to integrate DISH Order to the Google entry of your restaurant

That's it. You've successfully integrated DISH Order to the Google entry of your restaurant.

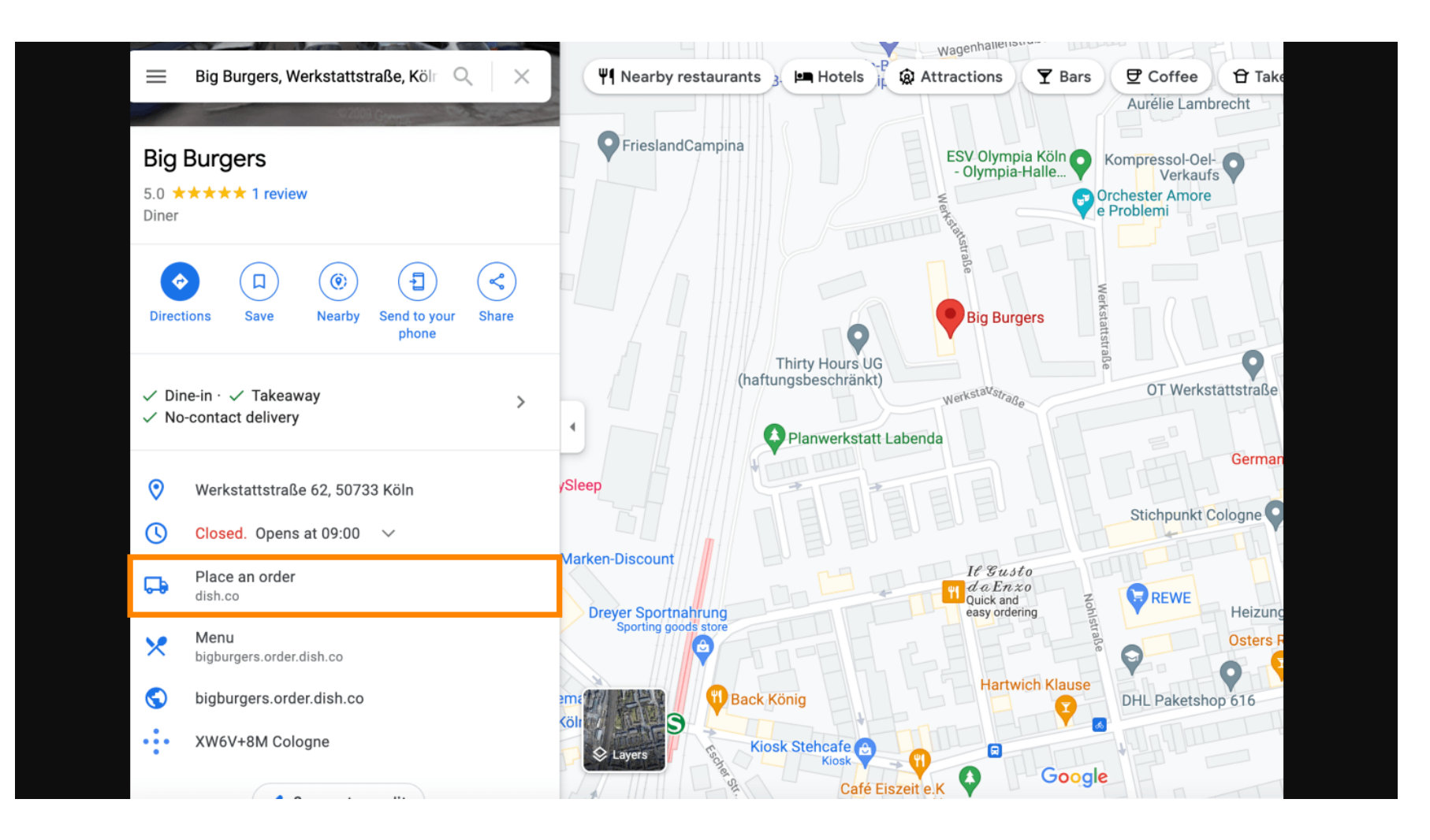

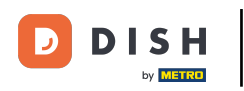

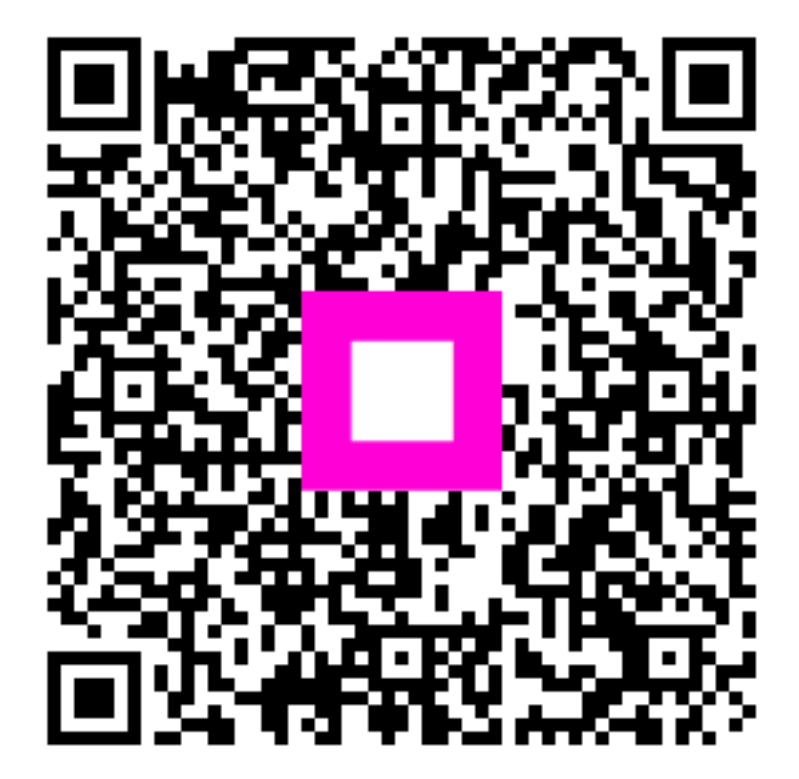

Scan to go to the interactive player